## System Requirements

## 

## PDF VIEWER APPLICATION

• Although it is recommended that you use Adobe Acrobat Reader 9 to view the disk content, your computer may be set up to open PDF files in a different application by default. If your computer does not have an application to view PDF files, you can get the latest version of the free Adobe Acrobat Reader from the Adobe website: http://get.adobe.com/reader/.

Simply copy this URL and paste it into your browser's address bar.

## WINDOWS:

- \* Intel® 1.3GHz or faster processor
- \* Microsoft<sup>®</sup> Windows<sup>®</sup> XP Home, Professional, or Tablet PC Edition with Service Pack 3 (32 bit) or Service Pack 2 (64 bit)
- \* Windows Server<sup>®</sup> 2003 (with Service Pack 2 for 64 bit)
- \* Windows Server<sup>®</sup> 2008 (32 bit and 64 bit)
- \* Windows Server 2008 R2 (32 bit and 64 bit)
- \* Windows Vista<sup>®</sup> Home Basic, Home Premium, Business, Ultimate, or Enterprise with Service Pack 2 (32 bit and 64 bit)
- \* Microsoft Windows 7 or Windows 7 with Service Pack 1 Starter, Home Premium, Professional, Ultimate, or Enterprise (32 bit and 64 bit)
- \* 256MB of RAM (512MB recommended)
- \* 260MB of available hard-disk space
- \* Color monitor of at least 1024x576 screen resolution
- \* Internet Explorer 7, 8 or 9, Firefox 3.6, 4.0 or 6.0, Chrome 9.0

Mac OS:

- \* Intel processor
- \* Mac OS X 10.5.8 or 10.6.8 or 10.7.x
- \* 512MB of RAM (1G recommended)
- \* 415MB of available hard-disk space
- \* Color monitor of at least 800x600 screen resolution (1024x768 recommended)
- \* Apple Safari 4 for Mac OS X 10.5.8 and Mac OS X 10.6.7 Safari 5 for Mac OS X 10.6.7 - 10.6.8

Viewing the CD-ROM content

- 1. Once you've inserted the CD into your CD-ROM drive, a window should open displaying the contents of the disk. If a window does not open, navigate to the CD drive and open the disk manually. On Windows, you can do this by going to My Computer and selecting the CD. On the Mac, double-click on the CD icon on the Desktop.
- 2. Double-click START\_HERE.pdf.
- 3. Once you have launched the START\_HERE.pdf, you will see icons for each magazine issue available on this disk. You can access each issue by clicking on the icon. Another window will open displaying the issue you have selected. At any time, you can close or move this window and return to the main menu and select other issues on the disk.

Searching the CD-ROM content

You can search for terms in each issue by using the search bar in Adobe Reader. Depending on which version of Adobe Reader you are using, the search bar will be available once you have opened a magazine issue from the main menu.